# PĀRBAUDES DARBA NORISES DARBĪBU LAIKI

Ģeogrāfija (augstākais mācību satura apguves līmenis) Centralizētais eksāmens

# 20. un 21. maijs plkst. 10.00

Skolēni eksāmenu ģeogrāfijā (augstākais mācību satura apguves līmenis) veic **tiešsaistē 2024. gada 20. un 21. maijā** no plkst. 10.00 tīmekļa vietnē <u>https://eksameni.vps.gov.lv/</u> (turpmāk – Eksāmena vide).

### Eksāmena saturs

Eksāmenam ir viens variants.

Skolēniem jāveic 25 uzdevumi eksāmena 1. daļā "Zināšanas un izpratne", 5 uzdevumi 2. daļā "Prasmes" un 7 uzdevumi 3. daļā "Komplekss pētījums".

#### Eksāmena materiāli

Skolēnam

- dators ar interneta pieslēgumu un Google Chrome pārlūkprogrammu (vēlama pēc iespējas jaunāka versija). Izmantojamas arī citas populāras interneta pārlūkprogrammas;
- PDF datne ar datiem.

#### Skolēna darbavietas sagatavošana darbam:

A4 lapa pierakstiem un informācija ar skolēna kodu un paroli autentifikācijai darbam Eksāmena vidē.

# Izglītības iestādes IT speciālistam un/vai izglītības iestādes vadītāja nozīmētajai personai (turpmāk – IT speciālists) datorā jānodrošina:

 lespēja Eksāmena vadītājam reāllaikā kontrolēt skolēnu datorus, ko var izdarīt, piemēram, centralizēti pieslēdzoties skolēnu datoriem ar kādu no klasvadības programmām, piemēram, Veyon.

<u>Piezīme:</u> viens dators kopā ar programmatūru uz katriem 15 skolēniem tiek sagatavots rezervē un ieslēgts pirms darba norises sākuma.

#### lespējamās problēmsituācijas:

- Ja Eksāmena laikā notiek interneta savienojuma kļūda vai kādi citi traucējumi, skolēnam pārtraukto darbu ir iespējams turpināt, atkārtoti pieslēdzoties Eksāmena videi. Eksāmena izpildes laiks šādā gadījumā netiek pagarināts.
- Skolēniem, atkārtoti atsākot darbu, var būt nepieciešama darba uzsākšanas paroles ievadīšana no Eksāmena vadītāja puses.
- Ja rodas individuālas tehniskas problēmas, palīdzību skolēniem sniedz Eksāmena vadītājs vai IT speciālists.
- Ja rodas tehniskas problēmas lielam skaitam skolēnu, izglītības iestāde nekavējoties par problēmām ziņo <u>VISC Lietotāju atbalsta dienestam (t. 66051908) Valsts</u> pārbaudījumu informācijas sistēma - <u>VISC atbalsts (refined.site)</u>.

# 1. tabula

# Eksāmena norise<sup>1</sup> Pirmā diena, 20. maijs

| Daļa                           | Izpildes laiks,<br>min | Datums    | Laika intervāls<br>daļas izpildei <sup>2</sup> |
|--------------------------------|------------------------|-----------|------------------------------------------------|
| 1. daļa. Zināšanas un izpratne | 60                     | 20 maiia  | 10.00 – 11.15                                  |
| 2. daļa. Prasmes               | 120                    | 20. maijs | 10.30 – 13.15                                  |
| 3. daļa. Komplekss pētījums    | 180                    | 21. maijs | 10.00 - 13.15                                  |

lespējamas izmaiņas! Lūgums dienu pirms Eksāmena norises un norises dienā pārbaudīt <u>VISC Lietotāju atbalsta dienesta tīmekļa vietni</u>, vai nav veiktas izmaiņas! <sup>1</sup> Skolēns drīkst pabeigt jebkuru daļu arī ātrāk un uzsākt nākamās daļas pildīšanu atbilstoši norādītajam laika intervālam. Nākamās daļas izpildi nevarēs uzsākt ātrāk, kā grafikā norādīts. Nākamās daļas izpildes laiks šajā gadījumā netiek pagarināts. <sup>2</sup> Skolēni, kuriem ar izglītības iestādes vadītāja rīkojumu piešķirts atbalsta pasākums (laika pagarinājums), eksāmena daļas veic atbilstoši piešķirtajam individuālajam laika periodam, katru daļu neuzsākot ātrāk, kā norādīts 1. tabulā.

Katram skolēnam nedaudz var atšķirties daļas uzsākšanas un pabeigšanas laiks!

- Ja tehnisku iemeslu dēļ daļas izpildi uzsāk vēlāk, tad daļas izpildes laiks ir ne ilgāks par norādīto daļas beigu izpildes laiku.
- Ja daļas izpildi nav iespējams uzsākt 15 min. laikā no norādītā laika, Eksāmena vadītājs nekavējoties informē <u>VISC Lietotāju atbalsta dienestu</u>.

Eksāmena vadītājs periodiski eksāmena laikā, kā arī problēmu gadījumā pārliecinās, vai <u>Lietotāju atbalsta dienesta tīmekļa vietnē</u> jeb <u>https://ej.uz/atbalstsvps</u> nav ievietots paziņojums par izmaiņām darba norisē.

#### 2. tabula

| Līdz 19. maija | Līdz Eksāmena norises dienai, t. i., līdz 19. maija plkst. 23:59, katra |
|----------------|-------------------------------------------------------------------------|
| plkst. 23.59   | izglītības iestāde, kas piedalās Eksāmenā, VPS sadala kārtotājus pa     |
|                | Telpām un reģistrē vismaz vienu norises vadītāju katrai Telpai.         |

# 3. tabula

| 20. maijā    |                                                                                                    |
|--------------|----------------------------------------------------------------------------------------------------|
| Ne vēlāk kā  | Izglītības iestādes IT speciālists un/vai izglītības iestādes vadītāja                                                                                                    |
| stundu pirms | nozīmēta persona – eksāmena praktiskās daļas vadītājs pārliecinās, ka                                                                                                    |
| eksāmena     | izglītības iestādes pārbaudījuma norises telpā maksimāli 15 skolēnu darba<br>vietas (darbstacijas) ir darba kārtībā un ir interneta pieslēgums. Vienu<br>darba vietu sagatavo papildus rezervei. |
|              |                                                                                                    |

| 9.00 - 9.30 | Izglītības iestādes vadītājs                                                                                                    |  |
|-------------|----------------------------------------------------------------------------------------------------|--|
|             | <ul> <li>Valsts pārbaudījumu informācijas sistēmas tīmekļa vietnes<br/><u>https://vps.gov.lv</u> (turpmāk – VPS) sadaļā "Norises"<br/>programmēšanas Eksāmena sadaļā "Kārtotāji" lejupielādē<br/>Eksāmena skolēnu sarakstu – vārdu, uzvārdu, lietotājvārdu<br/>(kārtotāja kodu) un paroli (autentifikācijas kodu);</li> <li>Izdrukā kodu sarakstu un sagriež to tādā veidā, lai katram<br/>skolēnam varētu izsniegt nepieciešamo informāciju<br/>autentifikācijai;</li> <li>Sagatavoto informāciju atdod Eksāmena vadītājam.</li> </ul>                                                                                                    |  |
|             |                                                                                                    |  |
|             | <ul> <li>Eksāmena vadītājs</li> <li>Atbilstoši kodu secībai uz katra darba galda novieto: <ol> <li>Vienu tukšu A4 baltu lapu melnraksta pierakstu veikšanai;</li> <li>Izdrukātu informāciju ar skolēna vārdu, uzvārdu, lietotājvārdu (kārtotāja kodu) un paroli (autentifikācijas kodu) darbam Eksāmena vidē;</li> <li>Izdrukātu sarakstu ar atļautajām vietnēm;</li> <li>Izdrukātu Eksāmena norisi (1. tabula);</li> </ol> </li> <li>Pierakstās VPS un sadaļā "Kontrole" / "Aktīvās norises" sameklē, norādot darba veidu "Centralizētais eksāmens" un norises dienu "20.05.2024.", Eksāmena uzsākšanas paroli, kuru nedrīkst nevienam izpaust (šī parole Eksāmena vadītājam būs jāievada katra skolēna datorā pirms darba uzsākšanas vai darba atsākšanas pēc starpbrīža);</li> <li>Nodrošina, lai Eksāmena materiālu izmantošana visas Eksāmena norises laikā notiktu, ievērojot normatīvos aktus, kas regulē ierobežotas pieejamības informācijas aizsardzību.</li> </ul> |  |
| 9.30        | Eksāmena vadītāis                                                                                                    |  |
|             | <ul> <li>uzaicina skolēnus kodu secībā ienākt eksāmena telpā, pārbauda<br/>personu apliecinošu dokumentu.</li> </ul>                                                                                                    |  |
|             | Skolēni                                                                                                    |  |
|             | <ul> <li>lenākot Telpā pa vienam, uzrāda Eksāmena vadītājam savu personu apliecinošu dokumentu un dodas pie darba galda, uz kura ir norādīts viņa vārds un uzvārds;</li> <li>Personiskās mantas, kuras nav nepieciešamas Eksāmena laikā, atstāj Telpā vai ārpus tās tam paredzētajā vietā.</li> </ul>                                                                                                    |  |
|             | Eksāmena vadītājs                                                                                                    |  |
|             | <ul> <li>Pieejot pie skolēna darba galda, pārbauda, vai skolēns apsēdies<br/>savā norādītajā vietā (salīdzina datus ar norādēm uz darba galda</li> </ul>                                                                                                    |  |

|      | un uzrādītā personu apliecinošā dokumenta).                                                                                                    |
|------|----------------------------------------------------------------------------------------------------|
| 9.40 | <ul> <li>Eksāmena vadītājs iepazīstina skolēnus ar eksāmena norisi:</li> <li>eksāmena uzdevumu izpildes laiku atbilstoši valsts pārbaudes darbu norises darbību laikiem kontrolē Eksāmena vide. Laika atskaite sākas no darba daļas pirmreizējās atvēršanas,</li> <li>uzdevumu teksti ir pieejami Eksāmena vidē. Visas atbildes jāiesniedz Eksāmena vidē, ievadot tās attiecīgajos laukos sistēmā,</li> <li>pārvietojoties starp lapām, nepieciešams izmantot tam paredzētās pogas "Tālāk" vai "Uz pārskatu". Pabeidzot darbu, ir jānospiež poga "lesniegt darbu" un tikai tad var aizvērt pārlūkprogrammu,</li> <li>atbildes tiek automātiski saglabātas reizi 3 minūtēs un iesniedzot darbu,</li> <li>pēc pogas "lesniegt darbu" nospiešanas, attiecīgā daļa vairs nebūs pieejama izpildei, t.i., tās izpilde būs pabeigta,</li> <li>ja skolēns nav pabeidzis daļu norādītajā laikā pēc tās uzsākšanas, daļa automātiski tiek slēgta un kārtotājam nav iespējas to turpināt,</li> <li>pirmās daļas izpildei atvēlētais laiks ir 60 minūtes. Ja skolēns pirmo daļu ir veicis ātrāk, viņš var pāriet pie otrās daļas uzdevumiem, klikšķinot uz pogas "Uzsākt" – 2. daļa "Prasmes". Otro daļu nevar sākt ātrāk kā plkst. 10.30,</li> <li>ja darba laikā notiek interneta savienojuma kļūda vai kādi citi traucējumi, skolēnam pārtraukto darbu ir iespēja turpināt, ierakstot Eksāmena vides saiti interneta pārlūkprogrammā un atkārtoti</li> </ul> |
|      | <ul> <li><u>Informācija eksāmena vadītājiem</u>: skolēnam atkārtoti atsākot darbu, var būt nepieciešama darba uzsākšanas paroles ievadīšana no eksāmena darba vadītāja puses.</li> <li>Ja rodas individuālas tehniskas problēmas, palīdzību skolēniem sniedz eksāmena vadītājs vai izglītības iestādes IT speciālists.</li> </ul>                                                                                                    |
| 9.50 | <ul> <li>Eksāmena vadītājs</li> <li>Uzaicina skolēnus ieslēgt datorus (ja datori nav jau ieslēgti),<br/>pierakstīties tajos un uz darbvirsmas izveidot mapi, kuras<br/>nosaukums ir Eksāmena kārtotāja kods un kurā būs jāsaglabā<br/>visas Eksāmena laikā izveidotās datnes.</li> <li>Skolēni</li> </ul>                                                                                                    |
|      | <ul> <li>Interneta pārlūkprogrammā atver Eksāmena vidi, ievada<br/>Eksāmena vadītāja iesniegto kārtotāja kodu un autentifikācijas<br/>kodu;</li> </ul>                                                                                                    |

|             | <ul> <li>Pārliecinās par datu pareizību – <u>Eksāmena vidē skolēnam</u><br/>parādās tikai viņa pirmais vārds up uzvārds</li> </ul> |
|-------------|----------------------------------------------------------------------------------------------------|
|             |                                                                                                    |
|             | Eksāmena vadītājs                                                                                                    |
|             | Katra skolēna datorā ievada piešķirto Eksāmena uzsākšanas                                                                          |
|             | paroli <u>(šo paroli nevienam nedrīkst izpaust; par paroles</u>                                                                    |
|             | <u>iegusanu sk. pikst. 9.00 veicamas darbibas)</u> .                                                                               |
|             | Skolēni                                                                                                    |
|             | <ul> <li>Pēc pierakstīšanās pārliecinās, ka ir pieejams pārbaudījums. Ja</li> </ul>                                                |
|             | pārbaudījums nav pieejams, tad ziņo par to Eksāmena vadītājam                                                                      |
|             | vai atjauno ( <i>Refresh</i> ) lapu.                                                                                               |
| 10.00 11.00 | •<br>Eksāmona vadītājs                                                                                                    |
| (60 min)    | • uzaicina skolēnus klikškināt uz pogas " <b>Uzsākt</b> " – 1. daļu                                                                |
| (,          | (zināšanas un prasmes);                                                                                                    |
|             | <ul> <li>pārliecinās, ka skolēni ir uzsākuši darba izpildi eksāmena vidē</li> </ul>                                                |
|             | konkretaja eksamena daļa.<br>Skolāni                                                                                               |
|             | <ul> <li>veic eksāmena 1. daļu:</li> </ul>                                                                                         |
|             | <ul> <li>ja skolēns pirmo daļu ir veicis ātrāk, viņš var pāriet pie otrās daļas</li> </ul>                                         |
|             | uzdevumiem, klikšķinot uz pogas " <b>Uzsākt</b> " – 2. daļu. Otro daļu                                                             |
|             | <b>nevar</b> sakt atrak par 10.30.                                                                                                 |
| 10.50       | Eksāmena vadītājs                                                                                                    |
|             | <ul> <li>brīdina, ka līdz 1. daļas izpildes beigām palikušas 10 minūtes un</li> </ul>                                              |
|             | izpildes laiks tiks automātiski pārtraukts.                                                                                        |
| 11.00       | Eksāmena vadītājs                                                                                                    |
|             | <ul> <li>paziņo 1. daļas beigas;</li> </ul>                                                                                        |
|             | <ul> <li>uzaicina skolēnus klikšķināt uz pogas "Uzsākt" – 2. daļu</li> </ul>                                                       |
|             | (prasmes);<br>• pārlieciņās ka skolēni ir uzsākuši darba izpildi Eksāmena vidē                                                     |
|             | konkrētajā eksāmena daļā.                                                                                                    |
| 11.00–13.00 | Skolēni veic eksāmena 2. daļu "Prasmes". Pēc 2. daļas uzsākšanas 1. daļa                                                           |
| (120 min)   | vairs nav pieejama.<br>Eksēmena vedītāja pārliecinās, ka akslāni ir uzpākuči darba izpildi.                                        |
|             | konkrētajā eksāmena dalā                                                                                                    |
|             | Kad skolēns ir beidzis 2. daļu, viņš iesniedz darbu.                                                                               |
|             | <b>Skolēni</b> , kuri ātrāk izpildījuši un iesnieguši 2. daļu, izrakstās no eksāmena                                               |
|             | vides un drikst atstat telpu.                                                                                                    |
| 12.50       | Eksāmena vadītājs                                                                                                    |
|             | <ul> <li>brīdina, kad līdz 2. daļas izpildes beigām palikušas 10 minūtes un</li> </ul>                                             |
|             | izpildes laiks tiks automātiski pārtraukts.                                                                                        |
|             |                                                                                                    |

| <ul> <li>paziņo eksāmena 1.dienas beigas;</li> <li>savāc visas izdalītās lapas.</li> </ul>                                   |
|----------------------------------------------------------------------------------------------------|
| <ul> <li>Skolēni</li> <li>pēc eksāmena visu daļu iesniegšanas izrakstās no eksāmena vides;</li> <li>atstāj telpu.</li> </ul> |

# Palīglīdzekļi, kurus atļauts izmantot visā eksāmena laikā

- Zinātniskais kalkulators
- Lineāls
- Ģeogrāfijas atlants (jebkurš papīra formātā)
- Ťumši zila vai melna pildspalva
- A4 formāta papīra lapa melnrakstam
- Eksāmena laikā atļauts lietot līdzi paņemto ūdeni

### 4. tabula

| Otrā diena, 21. | maijs                                                                                                    |  |
|-----------------|----------------------------------------------------------------------------------------------------|--|
| Ne vēlāk kā     | Izglītības iestādes IT speciālists un/vai izglītības iestādes vadītāja                                                                                                    |  |
| stundu pirms    | nozīmēta persona – eksāmena praktiskās daļas vadītājs pārliecinās, ka                                                                                                    |  |
| eksāmena        | izglītības iestādes pārbaudījuma norises telpā maksimāli 15 skolēnu dark                                                                                                    |  |
|                 | vietas (darbstacijas) ir darba kārtībā un ir interneta pieslēgums. Vienu                                                                                                    |  |
|                 | darba vietu sagatavo papildus rezervei.                                                                                                    |  |
| 9.00 - 9.30     | Izglītības iestādes vadītājs                                                                                                    |  |
|                 | <ul> <li>VPS sistēmas <u>https://vps.gov.lv</u> sadaļā "Norises" ģeogrāfijas<br/>eksāmena sadaļā "Kārtotāji" lejupielādē ģeogrāfijas eksāmena<br/>skolēnu sarakstu – vārdu, uzvārdu, kārtotāja kodu un</li> </ul>                                                                                                    |  |
|                 | <ul> <li>autentifikācijas kodu;</li> <li>izmantojot sarakstu, katram skolēnam izdrukā tikai viņam<br/>atbilstošo informāciju uz A4 lapas vai sarakstu sagriež tā, lai<br/>katram skolēnam varētu izsniegt nepieciešamo informāciju<br/>autentifikācijai. Sagatavotās lapas atdod eksāmena vadītājam.</li> </ul>           |  |
|                 | Eksāmena vadītājs                                                                                                    |  |
|                 | <ul> <li>atbilstoši kodu numuru secībai uz darba galdiem novieto lapu un<br/>informāciju ar skolēna vārdu, uzvārdu, lietotājvārdu (kārtotāja<br/>kodu) un paroli (autentifikācijas kodu), vai šī informācija ir<br/>izdrukāta uz A4 lapas kopā piemēriem, atļautajām vietnēm, darba<br/>daļas norises laikiem;</li> </ul> |  |
|                 | <ul> <li>pierakstās <u>https://vps.gov.lv</u> vidē, sadaļā "Kontrole" / "Aktīvās<br/>norises" un sameklē (norādot eksāmena veidu "Centralizētais<br/>eksāmens ģeogrāfijā" un norises dienu (20.05.2024. līdz<br/>21.05.2024.), darba uzsākšanas paroli, kuru nedrīkst</li> </ul>                                          |  |
|                 | <b>nevienam izpaust</b> . (Šī parole eksāmena vadītājam būs jāievada                                                                                                    |  |
|                 | katra skolēna datorā pirms darba uzsākšanas vai darba<br>atsākšanas pēc pārtraukuma).                                                                                                    |  |

| 9.30 | Eksāmena vadītājs                                                                                                    |  |  |
|------|----------------------------------------------------------------------------------------------------|--|--|
|      | <ul> <li>uzaicina skolēnus kodu secībā ienākt eksāmena telpā, pārbauda<br/>personu apliecinošu dokumentu vai skolēna statusa apliecinošu<br/>dokumentu (piemēram, skolēna apliecība, skolēna karte), izsniedz<br/>skolēnam lapiņu ar vārdu, uzvārdu un koda numuru.</li> <li>pieejot pie skolēna darba galda, pārbauda, vai skolēns apsēdies<br/>savā norādītajā vietā (salīdzina datus ar norādēm uz darba galda).</li> </ul>                                                                                                    |  |  |
| 9.40 | Eksāmena vadītājs iepazīstina skolēnus ar eksāmena norisi                                                                                                    |  |  |
|      | <ul> <li>eksāmena uzdevumu izpildes laiku atbilstoši valsts pārbaudes darbu norises darbību laikiem kontrolē eksāmena vidē. Laika atskaite sākas no darba daļas pirmreizējās atvēršanas;</li> <li>uzdevumu teksti ir pieejami eksāmena vidē. Visas atbildes jāiesniedz eksāmena vidē, ievadot tās attiecīgajos laukos sistēmā;</li> <li>pārvietojoties starp lapām, nepieciešams izmantot tam paredzētās pogas "Tālāk" vai "Uz pārskatu". Pabeidzot darbu, ir jānospiež poga "lesniegt darbu" un tikai tad var aizvērt pārlūkprogrammu;</li> <li>atbildes tiek automātiski saglabātas reizi 3 minūtēs un iesniedzot darbu;</li> <li>pēc pogas "lesniegt darbu" nospiešanas attiecīgā daļa vairs nebūs pieejama izpildei, t.i., tās izpilde būs pabeigta;</li> <li>ja skolēns nav pabeidzis daļu norādītajā laikā pēc tās uzsākšanas, daļa automātiski tiek slēgta un kārtotājam nav iespējas to turpināt;</li> <li>ja darba laikā notiek interneta savienojuma kļūda vai kādi citi traucējumi, skolēnam pārtraukto darbu ir iespēja turpināt, ierakstot eksāmena vides saiti interneta pārlūkprogrammā un atkārtoti pieslēdzoties eksāmenu videi. Darba izpildes laiks netiek pagarināts.</li> </ul> |  |  |
|      | <u>Informācija eksāmena vadītājiem</u> : skolēnam atkārtoti atsākot darbu, var būt<br>nepieciešama darba uzsākšanas paroles ievadīšana no eksāmena darba<br>vadītāja puses.                                                                                                    |  |  |
|      | <ul> <li>Ja rodas individuālas tehniskas problēmas, palīdzību skolēniem<br/>sniedz eksāmena vadītājs vai izglītības iestādes IT speciālists.</li> </ul>                                                                                                    |  |  |
| 9.50 | Eksāmena vadītājs                                                                                                    |  |  |
|      | <ul> <li>Uzaicina skolēnus ieslēgt datorus (ja datori nav jau ieslēgti),<br/>pierakstīties tajos un uz darbvirsmas izveidot mapi, kuras<br/>nosaukums ir Eksāmena kārtotāja kods un kurā būs jāsaglabā<br/>visas Eksāmena laikā izveidotās datnes.</li> </ul>                                                                                                    |  |  |
|      | Skolēni                                                                                                    |  |  |
|      | <ul> <li>Interneta pārlūkprogrammā atver Eksāmena vidi, ievada<br/>Eksāmena vadītāja iesniegto kārtotāja kodu un autentifikācijas<br/>kodu;</li> <li>Pārliecinās par datu pareizību – <u>Eksāmena vidē skolēnam</u><br/>parādās tikai viņa pirmais vārds un uzvārds.</li> </ul>                                                                                                    |  |  |

|             | Eksāmena vadītājs                                                                                      |
|-------------|----------------------------------------------------------------------------------------------------|
|             | <ul> <li>Katra skolēna datorā ievada piešķirto Eksāmena uzsākšanas</li> </ul>                          |
|             | paroli <u>(šo paroli nevienam nedrīkst izpaust; par paroles</u>                                        |
|             | <u>iegūšanu sk. plkst. 9.00 veicamās darbības)</u> .                                                   |
|             |                                                                                                    |
|             | Skolēni                                                                                                |
|             | <ul> <li>Pēc pierakstīšanās pārliecinās, ka ir pieejams pārbaudījums. Ja</li> </ul>                    |
|             | pārbaudījums nav pieejams, tad ziņo par to Eksāmena vadītājam                                          |
|             | vai atjauno ( <i>Refresh</i> ) lapu.                                                                   |
|             | •                                                                                                    |
| 10.00–13.00 | Eksāmena vadītājs                                                                                      |
| (180 min)   | <ul> <li>uzaicina skolēnus klikšķināt uz pogas "Uzsākt" – 3. daļu<br/>"Komplekss pētījums";</li> </ul> |
|             | <ul> <li>pārliecinās, ka skolēni ir uzsākuši darba izpildi eksāmena vidē</li> </ul>                    |
|             | konkrētajā eksāmena daļā.                                                                              |
|             | Skolēni                                                                                                |
|             | veic eksāmena 3. daļu;                                                                                 |
|             | • kad ir beiguši 3. daļu, iesniedz darbu.                                                              |
|             | Daļa tiek uzskatīta par pabeigtu, kad ir iesniegta atbilde vai ir beidzies daļas                       |
| 12.50       | Izpildel paredzetals laiks.                                                                            |
| 12.50       | eksāmena beigām palikušas 10 minūtes.                                                                  |
| 13.00       | Eksāmena vadītājs                                                                                      |
|             | <ul> <li>paziņo eksāmena beigas;</li> </ul>                                                            |
|             | <ul> <li>savāc visas izdalītās lapas.</li> </ul>                                                       |
|             | Skolēni                                                                                                |
|             | <ul> <li>pec eksamena lesniegsanas izrakstas no eksamena vides,</li> </ul>                             |
|             | • aizver pariukprogrammu,                                                                              |
|             | • pec darba vadītaja atjaujas saņemsanas, atstaj teipu.                                                |
|             | izpildei paredzētais laiks.                                                                            |

• Drīkst izmantot tikai attiecīgajā valsts pārbaudes darba programmā norādītos palīglīdzekļus.

• Eksāmena laikā atļauts lietot līdzi paņemto ūdeni, personiskos dezinfekcijas līdzekļus, nepieciešamās zāles.

Pie skolēniem un personām, kuras piedalās eksāmena nodrošināšanā, no brīža, kad viņiem ir pieejams eksāmena materiāls, līdz eksāmena norises beigām nedrīkst atrasties *viedās* ierīces (planšetdators, piezīmjdators, viedtālrunis, viedpulkstenis u.c. saziņas un informācijas apmaiņas līdzekļi), kuras nav paredzētas dokumentā "Valsts pārbaudes darbu norises darbību laiki".